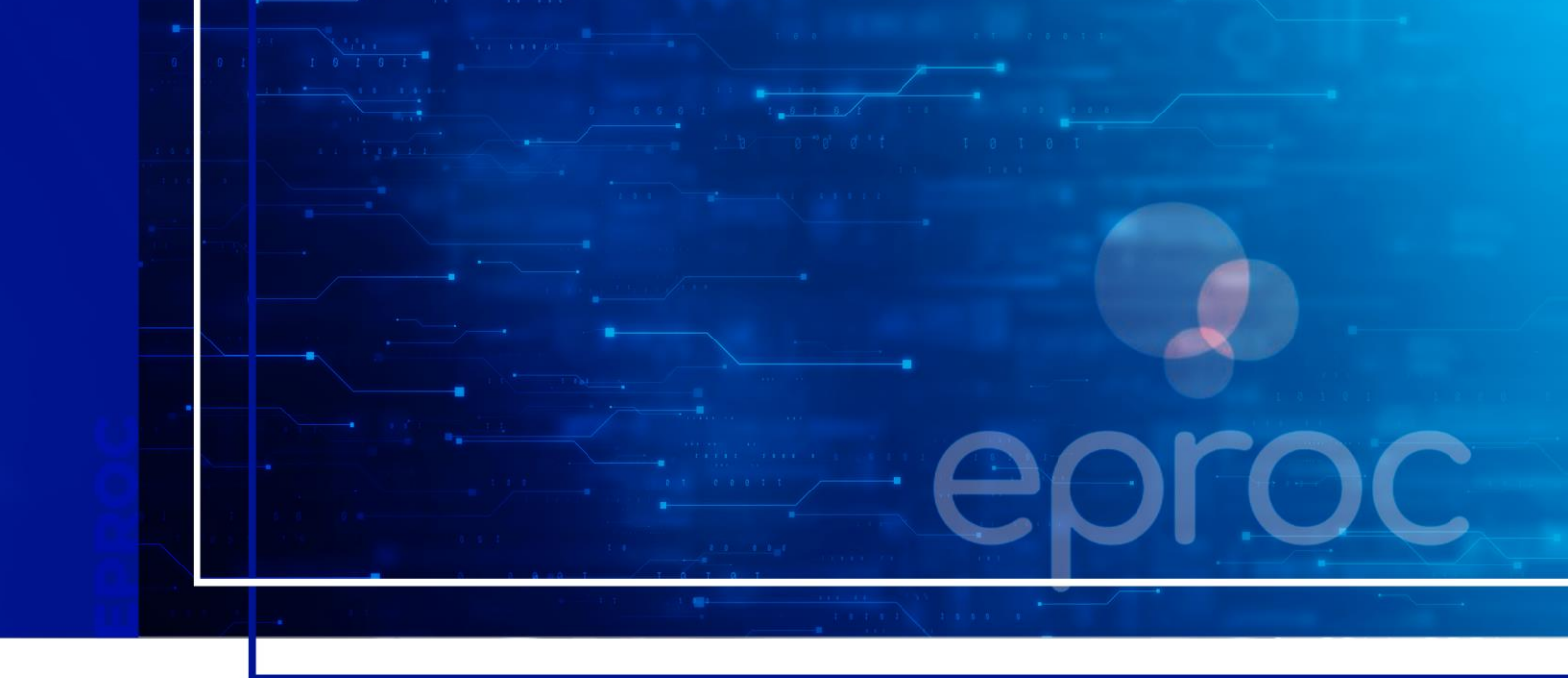

# PRIMEIROS PASSOS NO SISTEMA

Eproc para advogados

Atualizado em 11/12/2024.

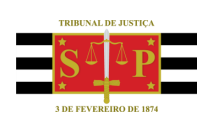

SGP 4 - Diretoria de Capacitação, Desenvolvimento de Talentos, Novos Projetos, Governança em Gestão de Pessoas e Análise de Desempenhos Funcionais

# **SUMÁRIO**

### **PRIMEIROS PASSOS NO SISTEMA**

| CONTEXTO GERAL                              | 3 |
|---------------------------------------------|---|
| CADASTRO DO ADVOGADO                        | 3 |
| Cadastro com certificado digital            | 4 |
| Cadastro sem certificado digital            | 5 |
| ALTERAÇÃO DE DADOS PESSOAIS E SENHA PESSOAL | 6 |
| COMO ACESSAR O SISTEMA EPROC                | 7 |
| APRESENTAÇÃO DA INTERFACE DO SISTEMA        |   |
| CRÉDITOS                                    | 9 |

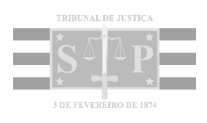

## **CONTEXTO GERAL**

Por se tratar de uma plataforma web, o eproc pode ser acessado por meio de um navegador de internet atualizado, como o Edge, o Google Chrome e o Mozilla Firefox, a partir de diversos dispositivos de informática, como *smartphones, tablets e notebooks*.

O Portal do Tribunal de Justiça de São Paulo disponibiliza o link de acesso ao sistema de forma ágil e segura para os públicos interno e externo.

## **CADASTRO DO ADVOGADO**

Ao acessar o link do sistema pela primeira vez, na tela de identificação do usuário, o advogado deverá realizar seu cadastro a partir do menu lateral, opção "Cadastre-se AQUI!" > "Cadastrar Advogado".

|                              | Ir para conteúdo | Ir para menu | A+ A-       | 0       | % Libras   | Acessibilida | de                                                  |   |
|------------------------------|------------------|--------------|-------------|---------|------------|--------------|-----------------------------------------------------|---|
| Tribunal de Justiça do Es    | stado de São Pau | llo          |             |         |            |              |                                                     |   |
| Pesquisar no Menu (Alt + m)  |                  |              |             |         |            | )).          |                                                     | 1 |
| Entrar no Sistema            |                  |              |             |         |            |              |                                                     |   |
| Acessibilidade               |                  |              |             |         |            |              |                                                     |   |
| Audiências                   |                  |              |             | 6       | epr        | OC           |                                                     |   |
| Cadastre-se AQUI!            | <b>^</b>         |              |             |         | Justica E  | stadual      |                                                     |   |
| Cadastrar Advogado           | •                |              | Tribu       | ınal de | Justiça do | Estado de Sã | io Paulo                                            |   |
| Cadastrar Jus Postulandi     |                  |              |             |         | DESENVOL   | VIMENTO      |                                                     |   |
| Cadastrar Representante Lega | l de PJ          | •            | Usuário     |         |            |              |                                                     |   |
| Consulta Pública             | -                |              | 00000110    |         |            |              |                                                     |   |
| Consulta Pública SAJ         | -                | ê            | Senha       |         |            |              | Θ                                                   |   |
| Custas processuais           | -                |              |             |         |            |              |                                                     |   |
| Fale Conosco                 |                  |              |             |         | ENT        | RAR          |                                                     |   |
| Legislação                   |                  |              |             |         |            |              | Esqueci minha senha<br>Autenticação em dois fatores |   |
| Lista Pública de Peritos     |                  | Outras op    | ções de ace | SSO     |            |              | 0                                                   |   |
| Perguntas Frequentes         |                  |              | -           |         |            |              | V                                                   |   |
| Sessões de Julgamento        |                  |              |             |         | Certificad | o Digital    |                                                     |   |
| Tutoriais                    | <b>-</b>         |              |             |         |            |              |                                                     | Ŧ |

Descrição da imagem: tela de acesso ao eproc com destaques aos itens do menu lateral citados acima.

A tela "Cadastro de Advogados" apresenta duas opções de cadastro:

- Cadastro com Certificado Digital
- Cadastro sem Certificado Digital.

| •                                            | Ir para conteúdo 🛛 Ir para menu 🗛 🗛 🕕 🦦 Libras Acessibilidade   |  |  |  |
|----------------------------------------------|-----------------------------------------------------------------|--|--|--|
| 😑 Tribunal de Justiça do Estado de São Paulo |                                                                 |  |  |  |
| Pesquisar no Menu (Alt + m)                  | DESENVOLVIMENTO                                                 |  |  |  |
| Entrar no Sistema                            | Cadastro de Advogados                                           |  |  |  |
| Acessibilidade                               | O and astronomic continued digital discours a validante         |  |  |  |
| Audiências                                   | pessoal, não requerendo comparecimento ao(à) Justiça Estadual.  |  |  |  |
| Cadastre-se AQUII                            | Cadastro com cartificado dialtal                                |  |  |  |
| Consulta Pública                             | Cadastro com certificado digitar Ajuda 👻                        |  |  |  |
| Consulta Pública SAJ                         |                                                                 |  |  |  |
| Custas processuais                           |                                                                 |  |  |  |
| Fale Conosco                                 | O cadastramento sem uso de certificado digital requer o seu     |  |  |  |
| Legislação                                   | comparecimento ao(à) Justiça Estadual para ativar seu cadastro. |  |  |  |
| Lista Pública de Peritos                     | Cadastro sem certificado digital                                |  |  |  |
| Perguntas Frequentes                         |                                                                 |  |  |  |
| Sessões de Julgamento                        |                                                                 |  |  |  |
| Tutorials                                    |                                                                 |  |  |  |

Descrição da imagem: tela "Cadastro de Advogados" com destaques.

#### Cadastro com certificado digital

Ao selecionar a opção **"Cadastro com certificado digital"**, o advogado deverá inserir o PIN (senha) do cartão e, na tela que se abrirá com alguns dados cadastrais já preenchidos, deverá revisar e complementar seus dados pessoais. Os campos em negrito são de preenchimento obrigatório.

| Tribunal de Justiça do Estado de Min | nas Gerais                            |
|--------------------------------------|---------------------------------------|
| Pesquisar no Menu (Alt + m)          | Cadastro de Advogados                 |
| Acessibilidade                       | Salvar Voltar                         |
| Entrar no Sistema                    | Tourse Tourse                         |
| Acessibilidade                       | OAB:<br>SP1 7 Nome:                   |
| Audiências                           |                                       |
| Cadastre-se AQUII                    | Sexo:                                 |
| Cadastrar Advogado                   | · · · · · · · · · · · · · · · · · · · |
| Cadastrar Jus Postulandi             | Estado Civil:                         |
| Cadastrar Representante Legal de PJ  | v                                     |
| Consulta Arquivados SAJ 🔹            | Data de Nascimento:                   |
| Consulta Pública 🗸 🗸                 |                                       |
| Custas processuais 🗸                 | Nacionaligade:                        |
| Fale Conosco                         | Brasileira                            |

Descrição da imagem: tela "Cadastro de Advogados".

#### Cadastro sem certificado digital

No cadastramento sem o certificado digital, o advogado deverá informar os seguintes dados obrigatórios:

- Unidade da Federação do registro da OAB (Estado).
- Número da OAB com 6 (seis) dígitos, utilizando-se de zeros à esquerda, se necessário.
   Exemplificando: 011111.
- Número do CPF.

| Pesquisar no Menu (Alt + m)                                                            | DESENVOLYIMENTO                                                                                                    |
|----------------------------------------------------------------------------------------|----------------------------------------------------------------------------------------------------|
| Entrar no Sistema                                                                      | Cadastro de Advogados                                                                                                    |
| Acessibilidade                                                                         |                                                                                                    |
| Audiéncias                                                                             | Informe sua OAB e CPF:                                                                                                    |
| Cadastre se AQUII                                                                      | OAB: CPF:                                                                                                    |
| Consulta Pública                                                                       | SP V DAB                                                                                                    |
| Consulta Pública SAJ                                                                   | Insira o código a seguir na caixa de texto:                                                                                                    |
| Custas processuais                                                                     | - 0.0 SS - 0                                                                                                    |
| Fale Conosco                                                                           |                                                                                                    |
| Legislação                                                                             |                                                                                                    |
|                                                                                        |                                                                                                    |
| Lista Pública de Peritos                                                               | QK Voltar                                                                                                    |
| Lista Pública de Peritos<br>Perguntas Frequentes                                       | QK Voltar                                                                                                    |
| Lista Pública de Peritos<br>Perguntas Frequentes<br>Sessões de Julgamento              | QK Voltar<br>Atenção:                                                                                                    |
| Lista Pública de Peritos<br>Perguntas Frequentes<br>Sessões de Julgamento<br>Tutoriais | K Voltar  Atenção: Esse cadastro é exclusivo para ADVOGADOS com                                                                                                    |
| Lista Pública de Peritos<br>Perguntas Frequentes<br>Sessões de Julgamento<br>Tutoriais | Kottar      Atenção:     Esse cadastro é exclusivo para ADVOGADOS com     registro definitivo na Ordem dos Advogados do Brasil.     O login do Advogado terá o seguinte padrão: UF999999.                   |
| Lista Pública de Peritos<br>Perguntas Frequentes<br>Sessões de Julgamento<br>Tutoriais | Voltar      Atenção:     Esse cadastro é exclusivo para ADVOGADOS com     registro definitivo na Ordem dos Advogados do Brasil.     O login do Advogado terá o seguinte padrão: UF999999.     Ex. RS004354. |

Descrição da imagem: tela "Cadastro de Advogados" sem certificado digital com destaques.

A seguir, o sistema abrirá uma tela com alguns dados cadastrais já preenchidos, uma vez que o eproc tem como base os dados da Receita Federal, devendo o advogado revisá-los e complementá-los, se necessário. Os dados em negritos são de preenchimento obrigatório.

Na sequência, clicar no botão "Salvar".

Realizado esse pré-cadastro, o advogado deverá enviar uma foto da carteira da OAB legível e uma selfie ao lado dessa carteira, por meio de abertura de chamado, para validação do cadastro.

No cadastro sem certificado digital, o acesso ao sistema somente será liberado após a validação das fotos encaminhadas ao suporte.

#### Atenção

Para fazer a selfie com a carteira da OAB, o advogado deverá segurar o documento ao lado do rosto, na altura dos olhos, não usar qualquer tipo de acessório, como óculos, chapéus ou adornos para os cabelos, não sorrir e não fazer expressões faciais.

A foto deve ser tirada em um local bem iluminado, em fundo neutro e liso, sem sombras ou reflexos e sem objetos ou pessoas atrás.

# ALTERAÇÃO DE DADOS PESSOAIS E SENHA PESSOAL

As informações cadastrais e a senha podem ser alteradas pelo advogado, se necessário.

Para isso, já logado no sistema, a partir do menu lateral, selecionar a opção "Usuários". Em seguida, "Alteração de dados pessoais" ou "Alterar Senha Pessoal" e, por fim, "Salvar" ou "Alterar".

| E SP156754 - ADV                                                                                  | /0GA \$                                       | <b>A</b> 🗐                                              | 2 3 Nº de processo               | ۹ 8                            |
|---------------------------------------------------------------------------------------------------|-----------------------------------------------|---------------------------------------------------------|----------------------------------|--------------------------------|
| Pesquisar no Menu (Alt + m)<br>Substabelecimento<br>Tabelas Básicas                               | Alterar Cadas                                 | tro                                                     | DECUAÇÃO                         | ()<br>Salvar Voltar            |
| Temas Repetitivos<br>Tutorial<br>Usuários<br>Alteração de Dados Pessoais<br>Alterar Senha Pessoal | CARLOS EDUA<br>CPE:<br>256.065.678-73         | Identidade Civil (RG,<br>CNH, Cert, Nasc.):<br>25032556 | LA<br>Órgão Expedidor:<br>SSP/SP | Data de Emissão:<br>25/02/2003 |
| Cadastro de Usuários<br>Guia de desenvolvimento                                                   | Outros docum<br>Documentos:<br>Escolha o Tipo | entos                                                   | v                                |                                |
|                                                                                                   | Principal:                                    | Complementar 01:                                        | Complementar 02:                 | Data de Emissão:               |

Descrição da imagem: tela "Alterar Cadastro" com destaque aos itens citados acima.

| eproc SC SP156754 - AD   | WOGA ¢        | A D D D                                       | N* de processo Q  |
|--------------------------|---------------|-----------------------------------------------|-------------------|
| guisar no Menu (Alt + m) |               | HOMOLOGAÇÃO                                   |                   |
| ao de Julgamento         | Alterar Se    | nha Pessoal                                   | 0                 |
| tabelecimento            | Alterar Se    |                                               |                   |
|                          |               |                                               | Alterar Voltar    |
| as Basicas               | ľ.            |                                               |                   |
| s Repetitivos            | Senha Atual:  | •                                             |                   |
| al                       | -             |                                               |                   |
| ios                      | A Sepha Nova: | 0                                             |                   |
| eração de Dados Pessoais | Scinia Hota.  | •                                             |                   |
| erar Sacha Passoal       |               |                                               |                   |
|                          | Confirmar     | 0                                             |                   |
| dastro de Usuários       | Senha:        |                                               |                   |
| le desenvolvimento       |               |                                               |                   |
|                          | A nova seni   | ia:                                           |                   |
|                          | 1. Deve       | conter pelo menos 12 caracteres, e no máxim   | no 30 caracteres; |
|                          | 2. Deve       | conter caracteres de três das quatro seguinte | es categorias:    |
|                          | 1             | caracteres alfabéticos minúsculos;            |                   |
|                          | 3             | caracteres numéricos;                         |                   |

Descrição da imagem: tela "Alterar Senha Pessoal" com destaque aos itens citados acima.

4. caracteres especiais, não alfabéticos (por exemplo, !, \$, #, %).

### **COMO ACESSAR O SISTEMA EPROC**

Realizado o cadastro do advogado, com o certificado digital ou com a validação dos documentos, o acesso ao sistema pode ser realizado por meio do login e senha inseridos nos campos respectivos, clicando em **"Entrar"** em seguida.

Para o acesso por meio do certificado digital, o advogado deverá clicar no botão **"Certificado Digital"** e inserir a senha do token.

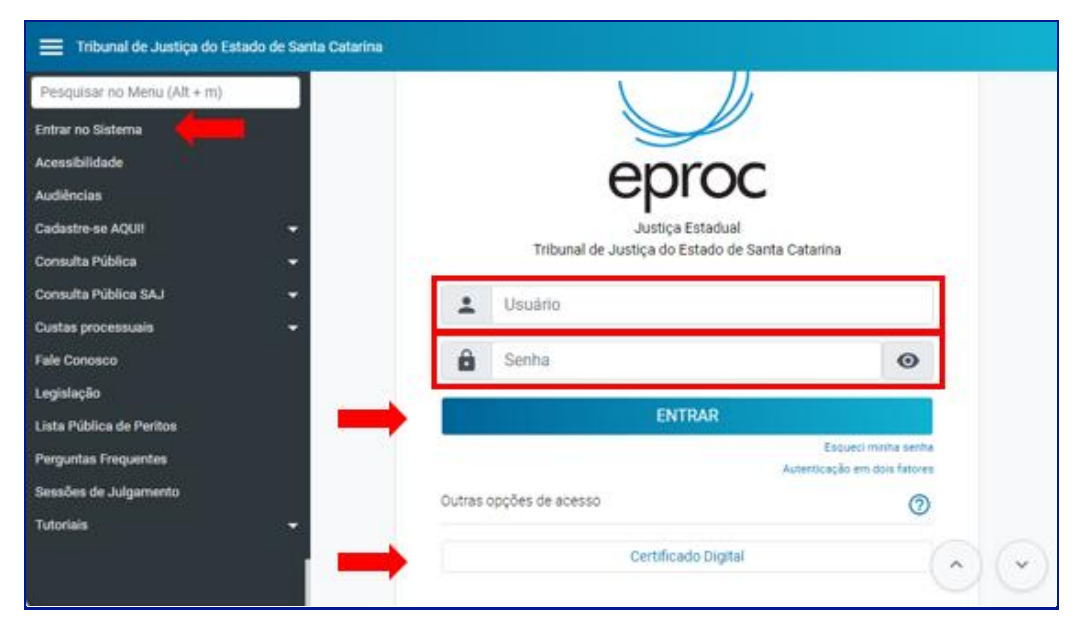

Descrição da imagem: tela de acesso ao eproc com destaque aos campos citados.

# APRESENTAÇÃO DA INTERFACE DO SISTEMA

O eproc é um sistema customizado, isto é, ele pode ser configurado para atender às necessidades dos usuários de maneira individual, possibilitando a otimização dos fluxos de trabalho, com melhora na eficiência e na redução do tempo gasto em tarefas operacionais.

Na barra azul, localizada na parte superior da página do sistema, há várias opções de acesso rápido:

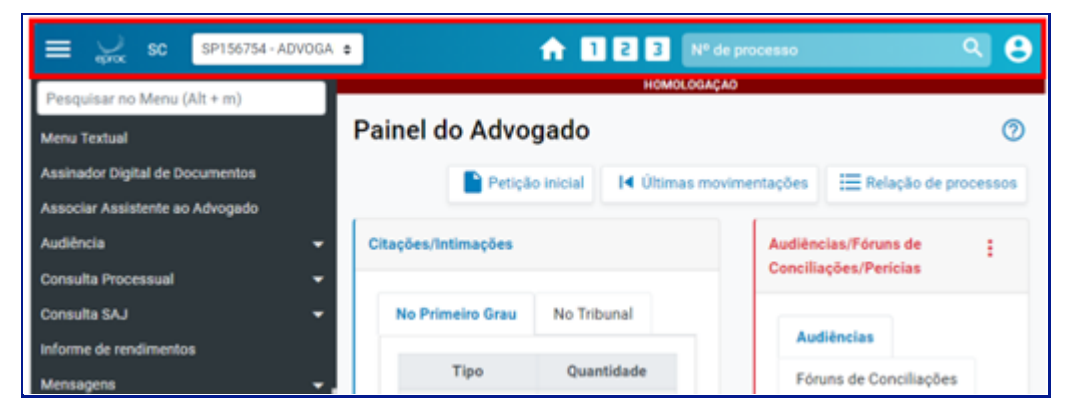

Descrição da imagem: página inicial do eproc com destaque para a barra azul localizada na parte superior da tela.

Acompanhe a descrição dos ícones de acesso rápido da barra em destaque:

- À esquerda, o ícone "Abrir menu", representado por 3 linhas brancas paralelas, que possibilita ao usuário ocultar o menu lateral, com a maximização da tela do painel; ao clicar novamente no ícone das 3 linhas brancas paralelas, o menu lateral voltará a aparecer.
- O símbolo do eproc abre o Painel Inicial;
- A sigla do Estado contém o link do site do Tribunal de Justiça, direcionando o usuário à página do Tribunal de Justiça em uma nova aba;
- A Identificação do advogado;
- O ícone representado pelo desenho de uma casa é o acesso rápido para a página inicial do sistema;
- Os ícones representados pelos números 1, 2 e 3 são botões de acesso rápido a determinadas rotinas previamente configuradas pelo usuário;
- O campo "Pesquisar pelo número do processo", que possibilita uma pesquisa a partir da digitação dos números que vem depois da sequência de zeros e antes do ano;
- E o ícone "Perfil do usuário", representado pelo desenho de uma pessoa.

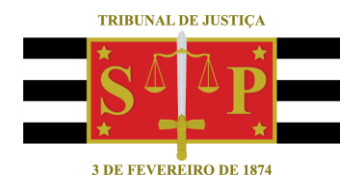

#### **CRÉDITOS**

SGP 4 - Diretoria de Capacitação, Desenvolvimento de Talentos, Novos Projetos, Governança em Gestão de Pessoas e Análise de Desempenhos Funcionais